- 1. Log into Concur at <u>www.concursolutions.com</u>
- 2. Click on the Travel tab in the upper left area and then click on Trip Library

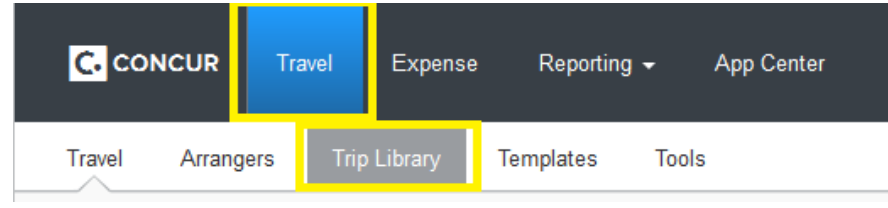

3. Find the air itinerary that you wish to add a car or hotel to from the list and click on the Trip Name which is hyperlinked.

| Trip Library                                                                                                    |  |           |             |            |            |             |
|----------------------------------------------------------------------------------------------------|--|-----------|-------------|------------|------------|-------------|
| Search Trip Names Dates To Use: Date Range  Booking Dates Travel Dates 06/16/2016 02/16/2017 Include withdrawn trips Search Search |  |           |             |            |            |             |
| Trip Name/Description                                                                                                    |  | Status    | Date Booked | Start Date | End Date   | Action      |
| Trip from Philadelphia to Boston (OGVQ2Z)                                                                                          |  | Confirmed | 02/16/2017  | 08/14/2017 | 08/17/2017 | Cancel Trip |

4. This will display the Travel Details page.

| Travel Details                                                                                                    |                                                                                                    |                       |
|----------------------------------------------------------------------------------------------------|----------------------------------------------------------------------------------------------------|-----------------------|
|                                                                                                    |                                                                                                    |                       |
| I want to       Tri         Print Itinerary       S         E-mail Itinerary       S         Open in Outlook       E         View Trip History       C         Create Template       2i         Clone Trip       D         Share Trip       D         Cancel Entire Trip       A         P       Trip | rip Name: Trip from Philadelphia to Boston (Edit)<br>tart Date: August 14, 2017<br>nd Date: August 17, 2017<br>reated: February 16, 2017, William Never (Modified: February 16,<br>017)<br>escription: (No Description Available) (Edit)<br>gency Record Locator: OGVQ2Z<br>assengers: William.Bill Never<br>otal Estimated Cost: \$470.60 USD (Details) | Add to your Itinerary |

5. The right portion of the screen reads, "Add to your Itinerary" This is where you can either click on Car or Hotel to add a car or hotel to your existing air itinerary.

| Travel Details                                                                                                    | 5                                                                                                    |                       |
|----------------------------------------------------------------------------------------------------|----------------------------------------------------------------------------------------------------|-----------------------|
| TRIP OVERVIEW                                                                                                    |                                                                                                    |                       |
| I want to<br>Print tlinerary<br>E-mail tlinerary<br>Open in Outlook<br>View Trip History<br>Create Template<br>Clone Trip<br>Share Trip<br>Cancel Entire Trip | Trip Name: Trip from Philadelphia to Boston (Edit)<br>Start Date: August 14, 2017<br>End Date: August 17, 2017<br>Created: February 16, 2017, William Never (Modified: February 16,<br>2017)<br>Description: (No Description Available) (Edit)<br>Agency Record Locator: OGVQ2Z<br>Passengers: William.Bill Never<br>Total Estimated Cost: \$470.60 USD (Details) | Add to your Itinerary |

## Helpful Tip:

If you do NOT add to the existing reservation and begin a new reservation, you will receive this pop up:

| Warning  |                                                                                                    |  |
|----------|----------------------------------------------------------------------------------------------------|--|
| <u>!</u> | This trip might conflict with "Car/Hotel Reservation (2NRI37)" for Never,<br>William B scheduled from 09/26/2017 to 09/27/2017. Would you like to<br>continue booking this trip anyway? |  |
|          | No Yes                                                                                                    |  |

In this circumstance, you should click "No" and return to your trip library where you will select the applicable trip to add a reservation.